# Instalación

Puede consultar la guía rápida en la siguiente URL o escaneando el código QR de la derecha.

www.penpower.net/rmgobif

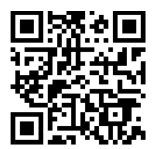

## Introducción de la Tablet

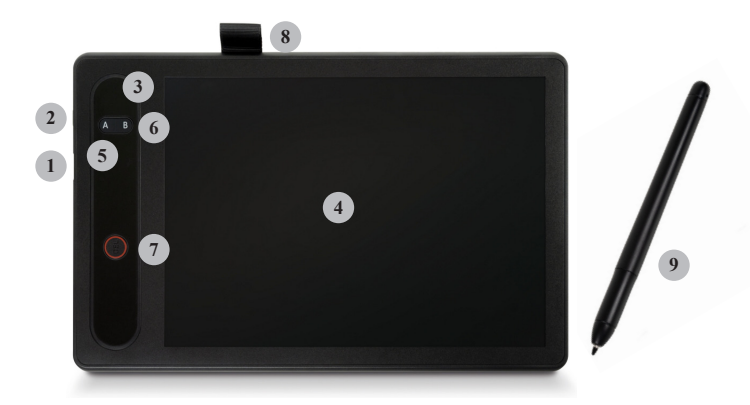

1. **Puerto USB:** La tablet no tiene batería incorporada. Por favor, utilice el cable USB incluido en el paquete para conectar la tablet al ordenador.

- 2. Botón de encendido: Manténgalo presionado para apagar la tablet si no se usa y aún está conectada al ordenador. La tableta también se apagará automáticamente cuando se desenchufe el cable USB.
- **3. Indicador de encendido:** Se iluminará cuando la tablet esté encendida, y la luz se apagará cuando se desconecte.
- 4. Panel LCD: Utilice un lápiz óptico específico para escribir aquí, la escritura aparecerá en el panel y también puede ser borrada; si no utiliza un lápiz óptico específico, solo el panel tendrá la escritura, pero el software no recibirá la señal.

## ¡Nunca presione con fuerza el panel LCD para evitar cualquier daño!

- 5. Botón A: Al usarlo con el software [[[RemoteGo]]] pulse el botón A para entrar/Salir de la [Nota Adhesiva]. Cuando Salga de la Nota adhesiva, el contenido de la nota se enviará automáticamente al software y será anclado.
- 6. Botón B: En el modo [Nota Adhesiva], pulsando el botón B, se Añadirá una Nueva Nota adhesiva y también se Enviará y anclará la Nota adhesiva Anterior al software; En el modo [Nota de Video], pulsando el botón B se cambiará la pluma a modo borrador. \*Los modos con Notas Adhesivas serán explicados más adelante.
- 7. **Botón DEL:** Puede eliminar toda la escritura en el panel LCD si la tablet está encendida.
- 8. Sujetador del Lápiz óptico: Cuando no se esté usando, puede guardar el lápiz óptico aquí para no perderlo; no coloque el lápiz óptico en el panel LCD o la operación de su ratón se verá afectada.
- 9. Lápiz óptico: El lápiz óptico no requiere de batería. Cuando el lápiz óptico está desplazándose sobre el area de escritura, puede ver al cursor moverse. La punta del lápiz actúa como el botón izquierdo del ratón y puede ser usada para operar su ordenador. Un recambio y un clip van incluidos en el paquete. Cuando la punta del lápiz esté desgastada, utilice el clip para sacar el relleno e insertar el recambio.

#### Software de Instalación

Acceda al link de abajo para descargar el software RemoteGo:

#### d.penpower.net/rmgo

**Para sistemas Windows,** después de conectar su tablet, haga doble click en el Archivo descargado para Empezar el proceso de instalación y siga las instrucciones para instalarlo. Reinicie el ordenador para completar la instalación.

Para sistemas Mac, haga doble clic en el Archivo descargado para abrirlo y luego arrastre el programa RemoteGo a la carpeta "Aplicación" para instalar.

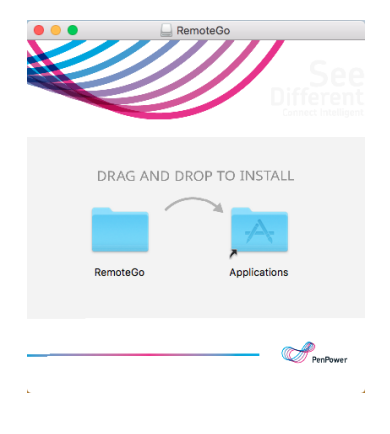

## Use la Tablet con el Software RemoteGo

El software RemoteGo tiene múltiples funciones y admite varios software de videoconferencia. Con la función de Notas Adhesivas, puede explicar cualquier cosa de manera remota, fácil y sencilla.

### Introducción de las Funciones del Software (Descrito en orden de arriba a abajo)

- 1. Mostrar/ocultar anotaciones: Oculta/muestra todas las anotaciones y Notas.
- 2. Modo ratón: Modo por Defecto, para que use el ordenador<sup>Nota 1</sup>.
- 3. Estilo de escritura a mano: Se puede alternar entre diferentes estilos.
- 4. **Borrador:** Para borrar un rango Pequeño de escritura a mano o un trazo entero.
- 5. Forma y Línea: Para dibujar líneas, flechas, círculos, cajas.
- Insertar caja de texto: Puede insertar una caja de texto y escribir dentro.
- 7. Ancho de escritura a mano: Seleccione el grosor de la escritura a mano que necesite.
- 8. Color de escritura a mano/texto: Seleccione el color de la escritura a mano/texto que necesite.
- 9. Borrar pantalla: Elimine toda la escritura a mano de la pantalla.
- 10. Revertir: Vuelva al paso Anterior.
- 11. Pizarra: Pizarra blanca/negra y otros dos modos<sup>Nota 2</sup>.
- 12. Nota Adhesiva: Dos modos, Nota Adhesiva y Nota de Video .

0 ĸ ./> ♦ 1 T ٠ 俞 5  $\square$ ĒĮ <u>0</u> م **o**... Q REC Ż x

- 13. Webcam: Configure y Active su webcam.
- 14. **Puntero laser:** Cambien el cursor a puntero laser con efectos a la hora de escribir.
- 15. Captura de pantalla: Seleccione un rango para capturar la pantalla.
- Lupa: Clique y sostenga una Localización en la pantalla para hacer Zoom.
- 17. **Grabar pantalla:** Grabe la pantalla<sup>Nota 3</sup> y Guarde Como una video Nota.
- Ajustes: Ajustes relacionados con accesos rápidos<sup>Note 4</sup>, Notas adhesivas y otros.
- 19. Cerrar: Salir del software. La barra de herramientas estará inactiva en la bandeja de iconos por Defecto, para que la encuentre rápidamente. \*Use los botones A/B para despertar fácilmente.
- Nota 1: Cuando utilice el lápiz óptico, si su cursor está en un programa que puede introducir textos, como MS WORD, puede que vea aparecer la ventana de Windows Ink e interfiera con su uso del ratón. Consulte el enlace con las Preguntas Frecuentes al final de está guía rápida para solucionarlo.
- Nota 2: Hay dos modos de pizarra especiales: "Pizarra para debate" y "Pizarra en la Nube".

Para usar la "Pizarra para debate", clique en este modo y le guiará para capturar la pantalla parcialmente y la imágen capturada se pegará en la pizarra automáticamente. Puede escribir la pregunta o la solución para demostrarlo a sus estudiantes. Para un uso detallado, consulte el enlace a las Preguntas Frecuentes que se encuentra al final de la página.

Con respecto a la "Pizarra en la Nube", siga las explicaciones que siguen.

Nota 3: Puede seleccionar grabar diferentes rangos de pantalla o solo la ventana de un programa. Una vez configurado, clique el botón REC para empezar a grabar. Puede pregrabar el contenido de un curso y otras operaciones. Para un uso detallado, consulte el enlace a las Preguntas Frecuentes que se encuentra al final de la página. Nota 4: Puede configurar teclas de acceso rápido e incluso una combinación de varias de ellas. Al usar las teclas de acceso rápido, puede acelerar el cambio entre funciones. Para un uso detallado, consulte el enlace a las Preguntas Frecuentes que se encuentra al final de la página.

#### **Consejos:**

- 1. Debajo de la pizarra blanca/negra, haciendo click derecho se abre la función menú. No es necesario abrir siempre la barra de herramientas.
- 2. Si su ordenador tiene monitor doble, vaya primero a la pestaña de [Pantalla] en Ajustes del programa y siga las instrucciones para evitar situaciones anormales durante la escritura.

#### <u>Post-it</u>

El objetivo de las Notas adhesivas es obtener la escritura a mano y materiales gráficos. Puede ahorrarse la inconveniencia de utilizar editores de ecuaciones para escribir fórmulas complejas, gráficos y diagramas de flujo. Además. es adecuado para organizar Notas de texto y gráficas.

Pulse el botón A en la tablet para entrar en la [Nota Adhesiva]. El modo asistente le ayudará a escoger entre [**Nota Adhesiva**] o [**Nota de Video**].

Si selecciona "No volver a mostrar" en el modo asistente, el modo seleccionado se mantendrá cuando presione el botón la Próxima vez; si necesita volver a utilizar el modo asistente, puede encontrarlo en el icono [Nota Adhesiva] en la barra de herramientas o seleccionar el modo que necesite directamente desde la barra de herramientas.

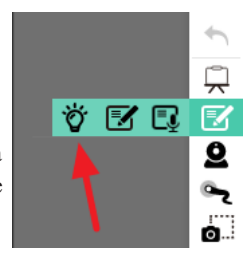

### Nota Adhesiva

Cuando seleccione la [Nota Adhesiva], el lápiz óptico, solo puede ser usado en la tablet, como al escribir una Nota adhesiva. No se puede usar como cursor del ratón; Pulse el botón A otra vez para cambiar al [Modo Ratón] y lo que escriba se convertirá en una Nota adhesiva que

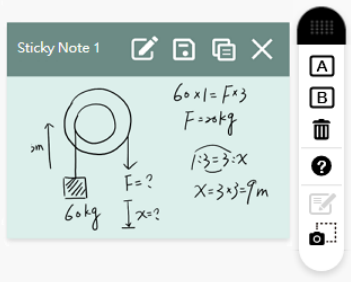

será enviada y anclada al programa de ordenador.

En la [Nota Adhesiva], presione el botón B para Enviar y Guardar lo escrito como una Nota adhesiva y también para borrar el panel LCD, y luego puede continuar escribiendo en la Siguiente. Recuerde pulsar el botón A para cambiar al [Modo Ratón] una vez termine con las Notas adhesivas.

#### Nota:

- Al usar la [Nota de Tinta] por primera vez, ya que puede desconocer esta función, puede continuar escribiendo la segunda Nota adhesiva después de presionar el botón A, lo que hará que la segunda página de escritura no aparezca (porque en realidad solo está moviendo el cursor en el modo ratón). Recuerde pulsar el botón B directamente debajo de la [Nota de Tinta] para continuar escribiendo en las sucesivas páginas.
- 2. El número por defecto de Notas adhesivas que pueden ser pegadas es de 10, y pueden ser aumentadas hasta 20 cambiando los ajustes. Si ha llegado al límite pero aún necesita Añadir una Nueva Nota adhesiva, por favor Guarde las Notas adhesivas innecesarias como imágenes y Elimínelas para liberar espacio.

Durante la escritura, puede pulsar el botón DEL en la tablet en cualquier momento para borrar el panel LCD y reescribirlo. Aún así, si solo hay unos pocos errores en la Nota adhesiva, no tiene porque empezar de nuevo a escribirla. Una vez enviada, puede clicar [Editar] en la parte supe-

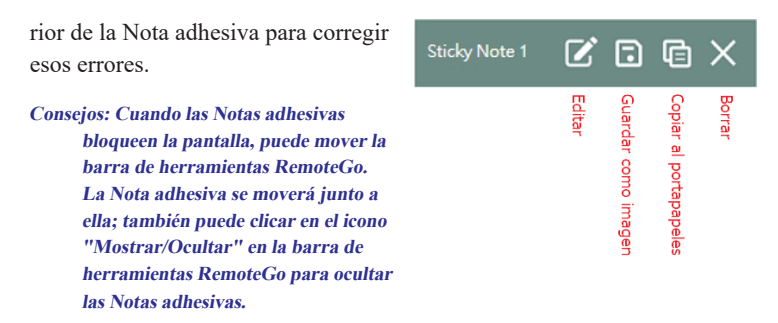

Después de crear la Nota adhesiva, puede arrastrarla directamente a la pizarra RemoteGo o a otras aplicaciones o clicar [Copiar Imagen en el Portapapeles] en la barra de herramientas de la Nota adhesiva para Pegarla en Otras aplicaciones.

#### Nota de Video

Cuando seleccione la [Nota de Video], aparecerá el area de edición. En este area de edición, puede ver el entintado en tiempo real y puede grabar operaciones con la función Grabación para Guardar la Nota como un video corto y así Ayudar a grabar de manera más fácil y detallada.

Antes de entrar en el area de edición, el programa le preguntará si desea empezar la grabación de forma manual o automática. Si es de forma automática, empezará a grabar en cuanto entre en el area de edición, y si es manual, deberá clicar el botón rojo [REC] en la parte superior derecha de la zona de edición para Empezar a grabar.

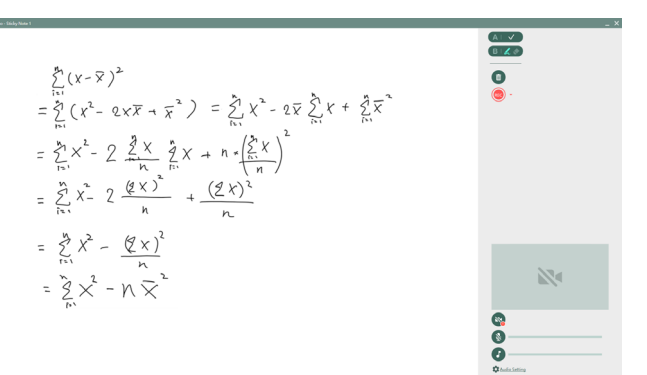

El contenido del video será el proceso completo de escritura en la zona de edición, que a su vez es lo que está escribiendo en el panel LCD. Si enciende la webcam, la pantalla webcam aparecerá en la esquina inferior derecha y se incluirá en la grabación.

Si solo escribe a mano sin grabar video, se guardará como una Nota adhesiva; si graba video, la escritura a mano se Guardará Como una Nota adhesiva y una Nota de video.

Ya que la Nota de video es un Archivo MP4, no puede ser editado pero puede arrastrarlo y llevar la

Nota de video a Otras aplicaciones para compartirla o insertarla como parte de otros contenidos.

Consejo: La función de grabación de la barra de herramientas también será guardada como Nota de video. Si desea pregrabar el curso, puede usar la función "Guardar Como" para acceder al Archivo de video.

#### <u>Use la Pizarra en la Nube</u>

La función pizarra en la Nube le proporciona una solución sencilla para reuniones individuales a distancia. Puede abrir la pizarra en la Nube e invitar a otros a unirse a través de un enlace único, para que así pueda utilizar la función pizarra durante sus reuniones para explicaciones y debates.

Después de activar la función pizarra en la Nube, primero puede abrir la pizarra e invitar a unirse a alguien de manera inmediata o proporcionar la información con anterioridad y una vez abra encontrarse en la pizarra a la hora preestablecida.

Cuando un participante quiere unirse a una pizarra, si ya tiene el software RemoteGo instalado, solamente tiene que activar la función pizarra en la Nube e introducir la ID de la pizarra que ud. le proporcionó. Si el participante no instaló el software de RemoteGo puede conectarse a la pizarra en la Nube a través de la página web con la información de la invitación.

En el proceso de uso de la pizarra en la Nube, los dos pueden usar las funciones de la pizarra; además, el creador de la pizarra en la Nube puede el botón al lado del avatar del participante para Eliminarlo de la pizarra.

También durante la reunión, puede clicar el botón de [Ajustes del Dispositivo] al lado de su avatar para modificar los Ajustes del altavoz, micrófono y webcam.

Se pueden Añadir múltiples páginas a una Pizarra en la Nube. En la columna de la izquierda, puede Añadir o Eliminar páginas en cualquier momento y mostrar la página que elija. También puede cambiar y Alejar/ Acercar páginas a través de la función Buscar de la barra inferior.

Cuando la página de un participante se agranda por encima del tamaño

de su pantalla, el Otro participante puede saber donde su colega está viendo a través del [Mini Mapa] en la parte superior derecha. También puede Mover a la vista del otro participante a través del botón [Sincronizar Vista] en la barra de función buscador. Además, puede mover el area de Visión arrastrando el marco en el [Mini Mapa] con el ratón.

## Use Anotación Microsoft Office

Después de instalar el software RemoteGo y conectarlo con la tablet, verá que las aplicaciones de Microsoft Office como Word/Excel/ Power-Point, tienen la función [Anotación] en la sección de [Revisión] de la barra de herramientas superior. La Nueva versión de las aplicaciones Office mostrarán directamente la sección "Dibujar".

No necesita abrir el programa RemoteGo, puede utilizar directamente esta función. Esta función le permite hacer anotaciones a mano en Archivos y pueden ser archivadas y guardadas.

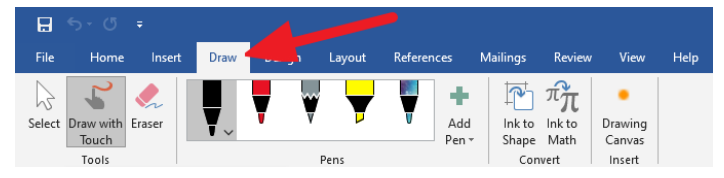

## Preguntas Frecuentes y Más Información

Para más consejos, consulte la página de [Preguntas Frecuentes] desde la siguiente URL:

## https://remotego.zendesk.com

o utilice el botón de [Submit request] en la parte superior derecha de la página para Ponerse en Contacto con nosotros.

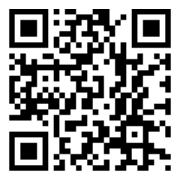